# VIRTUAL CREDIT CARD - Bug #15393

## Android [TREATS] [TREATS Point] UI issue at Confirmation screen

27 December 2022 01:37 PM - hsulynn pang

| Status:                                                                                                    | Closed       | Start date:     | 27 December 2022 |
|----------------------------------------------------------------------------------------------------|--------------|-----------------|------------------|
| Priority:                                                                                                    | Low          | Due date:       |                  |
| Assignee:                                                                                                    | hsulynn pang | % Done:         | 0%               |
| Category:                                                                                                    |              | Estimated time: | 0.00 hour        |
| Target version:                                                                                                    |              | Spent time:     | 0.00 hour        |
| Description                                                                                                    |              |                 |                  |
| user profile: ntbsec03                                                                                                    |              |                 |                  |
| steps:<br>(1) login<br>(2) swipe to the right for Kartu Kredit<br>(3) select the credit card for TREATS<br>(4) at the Customer Transaction History screen, click My TREATS<br>(5) at the My TREATS Rewards screen, click Redeem Reward TREATS<br>(6) click Points tab<br>(7) at the Points tab, click Tambah button with adding product<br>(8) add another Points product by clicking Tambah button<br>(9) click Add to Cart button<br>(10) verify the cart screen (the screen that have Redeem button at bottom)<br>(11) tick the checkbox, and click Redeem button<br>Actual result: There are lines at Confirmation screen<br>Expected result: No extra line as in inVision |              |                 |                  |

#### History

### #1 - 29 December 2022 09:44 AM - hsulynn pang

- Assignee changed from Abdul Halim Baharom to Septi Gizka Tiara

#### #2 - 30 December 2022 03:21 PM - Septi Gizka Tiara

- Status changed from New to In Progress

#### #3 - 02 January 2023 01:15 PM - Septi Gizka Tiara

- Status changed from In Progress to Resolved

#### #4 - 04 January 2023 10:31 AM - Septi Gizka Tiara

- Assignee changed from Septi Gizka Tiara to hsulynn pang

#### #5 - 04 January 2023 11:46 AM - hsulynn pang

- File retest.jpeg added

- Status changed from Resolved to Closed

tested ok

#### Files

confirmation compare.PNG retest.jpeg